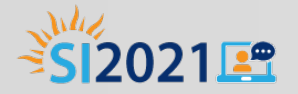

# **TE Classmate**

Lisa Gard, Program Consultant, Iowa Dept. of Education <u>lisa.gard@iowa.gov</u>

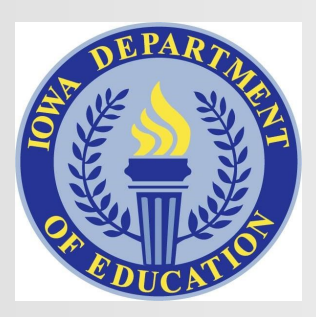

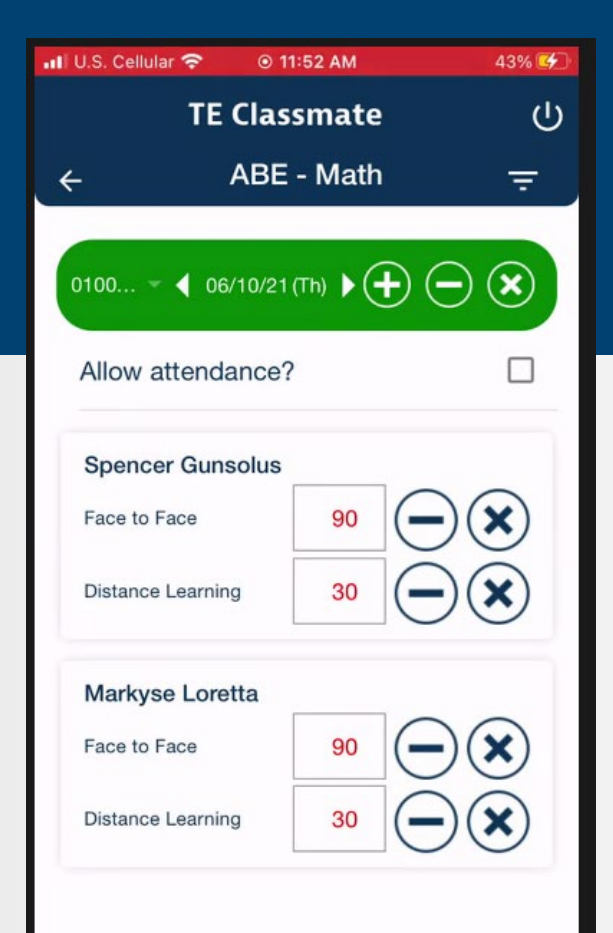

## **TE Classmate**

- Smartphone app downloaded from Google Play or the Apple App Store
- Simple to use
- Adds attendance directly to TE
- Uses Daily hours
- Before you begin:
  - Must have teacher assigned in functional roles in TE
  - Verify Class Instance setup
    - Define Number of Minutes per class meeting
    - Indicate Face-to-Face or Distance Learning (or both)

### **Iowa Pilot**

- One of three programs used throughout year
- Three teachers at that program
- Overall the program has about 250 students and 30 classes
- Three teachers successfully used
- Plan to move to all teachers next program year

## **Register TE Classmate User**

📶 U.S. Cellular 🤶 💿 9:15 AM

| 📶 U.S. Cellular 🗢 🛛 💿 11: | 16 AM 28% 🚺 |  |
|---------------------------|-------------|--|
|                           |             |  |
| <b>TF</b> Classmate       |             |  |
|                           |             |  |
| Select your role          |             |  |
| Teacher                   | Student     |  |
|                           |             |  |
| Email or Phone            |             |  |
| Email or Phone            |             |  |
| Password                  |             |  |
| LOGIN                     |             |  |
| Forgot Password?          | Sign Up?    |  |
| Version: 1.10.24          |             |  |
| Select Sign Up            |             |  |

| ← <b>TOPSpro</b> |      |  |
|------------------|------|--|
| Login            |      |  |
| Select Server    | •    |  |
| Agency           | ii   |  |
| User             | •    |  |
| Password         | â    |  |
|                  | Next |  |
| Select Next      |      |  |

| TEClassmate       |
|-------------------|
| Registration      |
| Teacher           |
| 08                |
| teacher8@rhas.org |
| Phone             |
| Password          |
| Confirm Password  |
| Register          |

### Login as Teacher

| TEClassmate               |  |  |
|---------------------------|--|--|
| Select your role          |  |  |
| Teacher Student           |  |  |
| teacher8@rhas.org         |  |  |
|                           |  |  |
| LUGIN                     |  |  |
| Forgot Password? Sign Up? |  |  |
| Version: 1.10.24          |  |  |

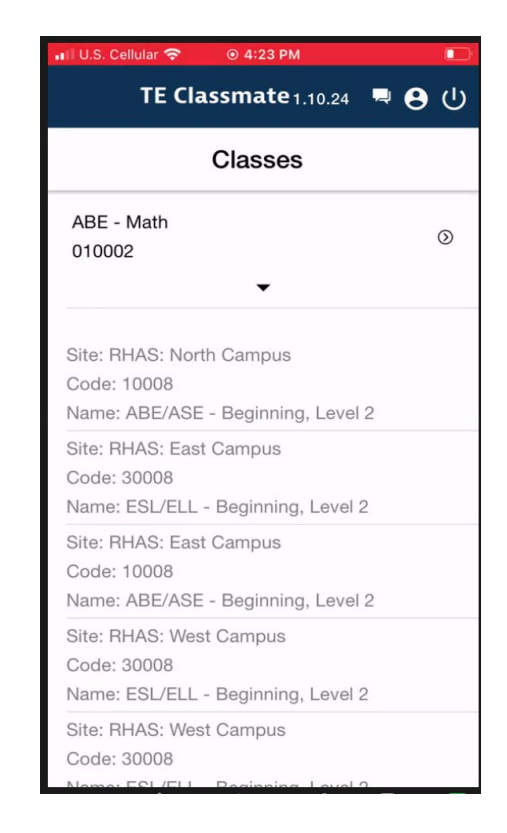

The teacher's classes appear. Classes that are no longer in session appear dimmed. Classes in session are editable.

Select the class to see a list of students.

### **Update Class Attendance**

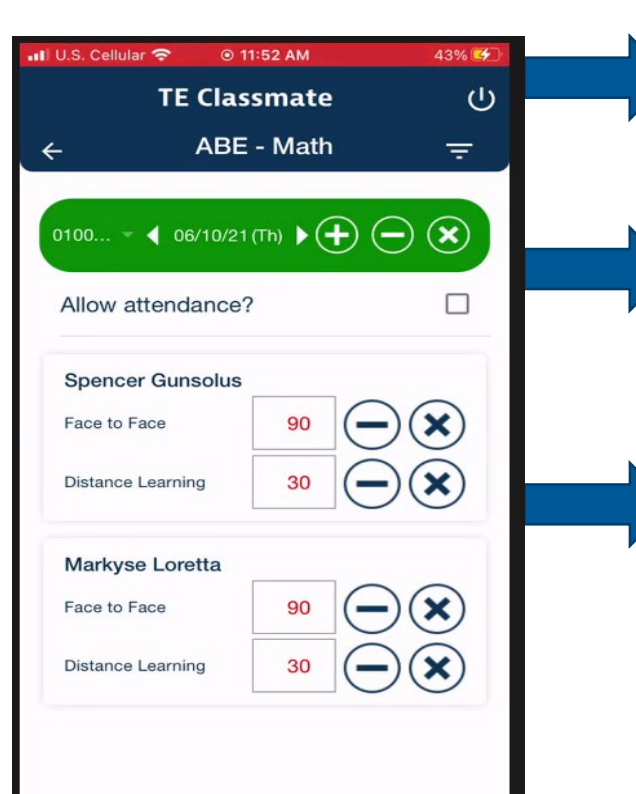

Use back arrow to go back to list of classes. Power button in upper right logs you out. Sort button allows to sort by first and last name.

Select class to change class. Select date to change date. For entire class, use plus and minus signs to add or subtract minutes. The X sets the minutes to 0.

For each student, use plus and minus signs to add or subtract minutes. The X sets the minutes to 0.

#### **Submit to Save**

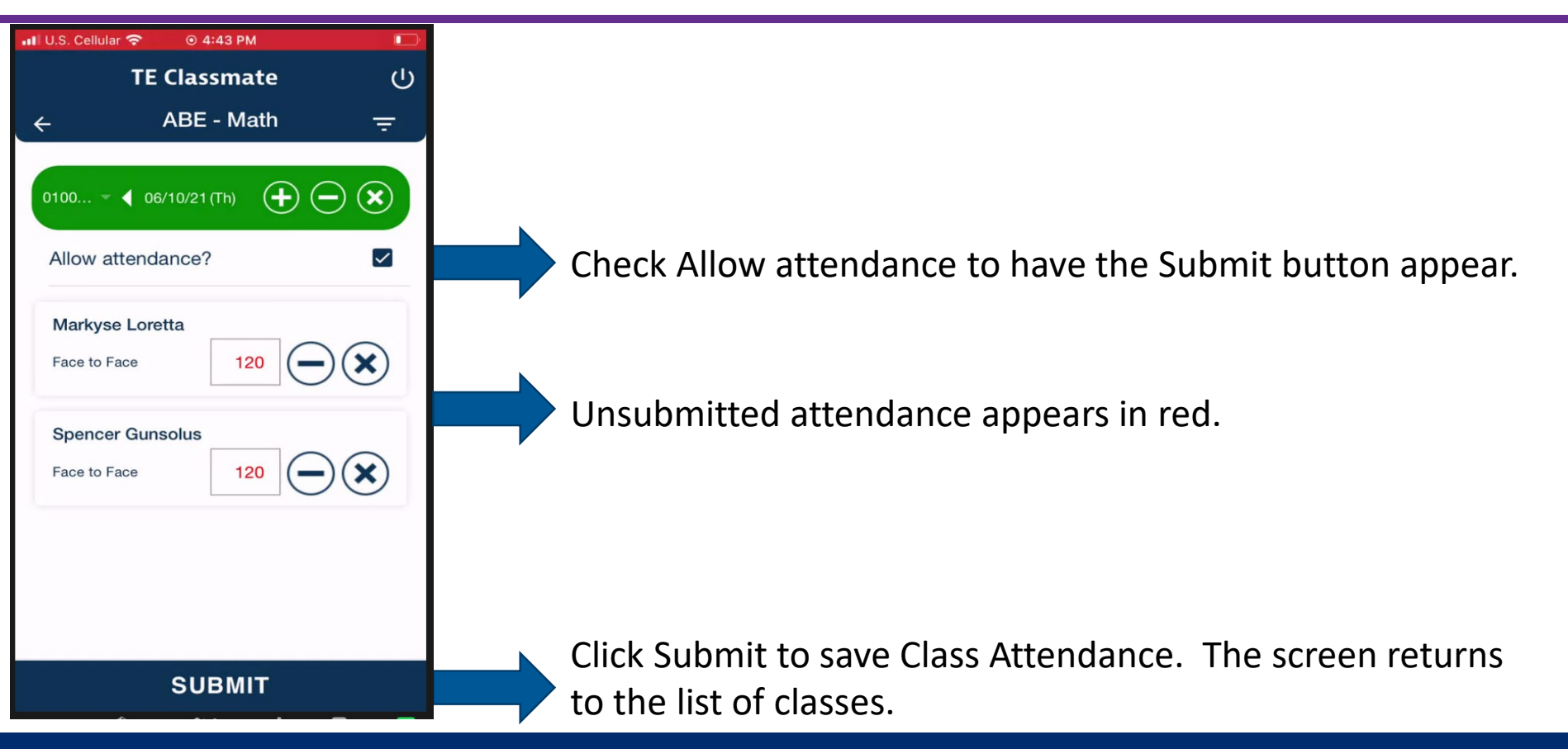

## **Attendance appears in TE**

| Attendance Source: Daily Attendance |            |            |            |            |            |            |            |
|-------------------------------------|------------|------------|------------|------------|------------|------------|------------|
| Week: 3 06/07/2021 - 06/            | 13/2021 🕞  |            |            |            |            | Print      | : & Sign 📕 |
|                                     | Monday     | Tuesday    | Wednesday  | Thursday   | Friday     | Saturday   | Sunday     |
| Sorted by Name                      | 06/07/2021 | 06/08/2021 | 06/09/2021 | 06/10/2021 | 06/11/2021 | 06/12/2021 | 06/13/2021 |
| 5297733 / Spencer Angelica Gunsolus |            |            |            | 120        |            |            |            |
| 6447283 / Markyse Loretta           |            |            |            | 100        |            |            |            |
| 5600397 / Gailton Angelica Susanna  |            |            |            |            |            |            |            |

# Third student had exited class and does not appear in TE Classmate.

# Class Setup in TE Organization>Classes>Instances>Edit

| 🖉 Intensity                            |                                      |          |                                                               |  |
|----------------------------------------|--------------------------------------|----------|---------------------------------------------------------------|--|
|                                        | Total Class Duration in Minutes: 120 |          |                                                               |  |
| Class Schedule:                        | O N/A                                | Friday   |                                                               |  |
|                                        | Monday                               | Saturday |                                                               |  |
|                                        | Tuesday                              | Sunday   |                                                               |  |
|                                        | Wednesday                            |          |                                                               |  |
|                                        | Thursday                             |          |                                                               |  |
| Distance Learning Duration in Minutes: | 30                                   |          | Collect Distance Learning Attendance (interface setting): Yes |  |
| Estimated Total Hours per Class/Term:  | 62                                   |          | Estimated DL Hours per Class/Term:                            |  |

Total Class Duration in Minutes is the default setting for each class.

Collect Distance Learning Attendance (interface setting) must be set to Yes for

distance learning tracking.

Distance Learning Duration in Minutes is the default setting for each class.

Distance Learning + Face to Face = Total Class Duration

# **Distance Learning Class Attendance**

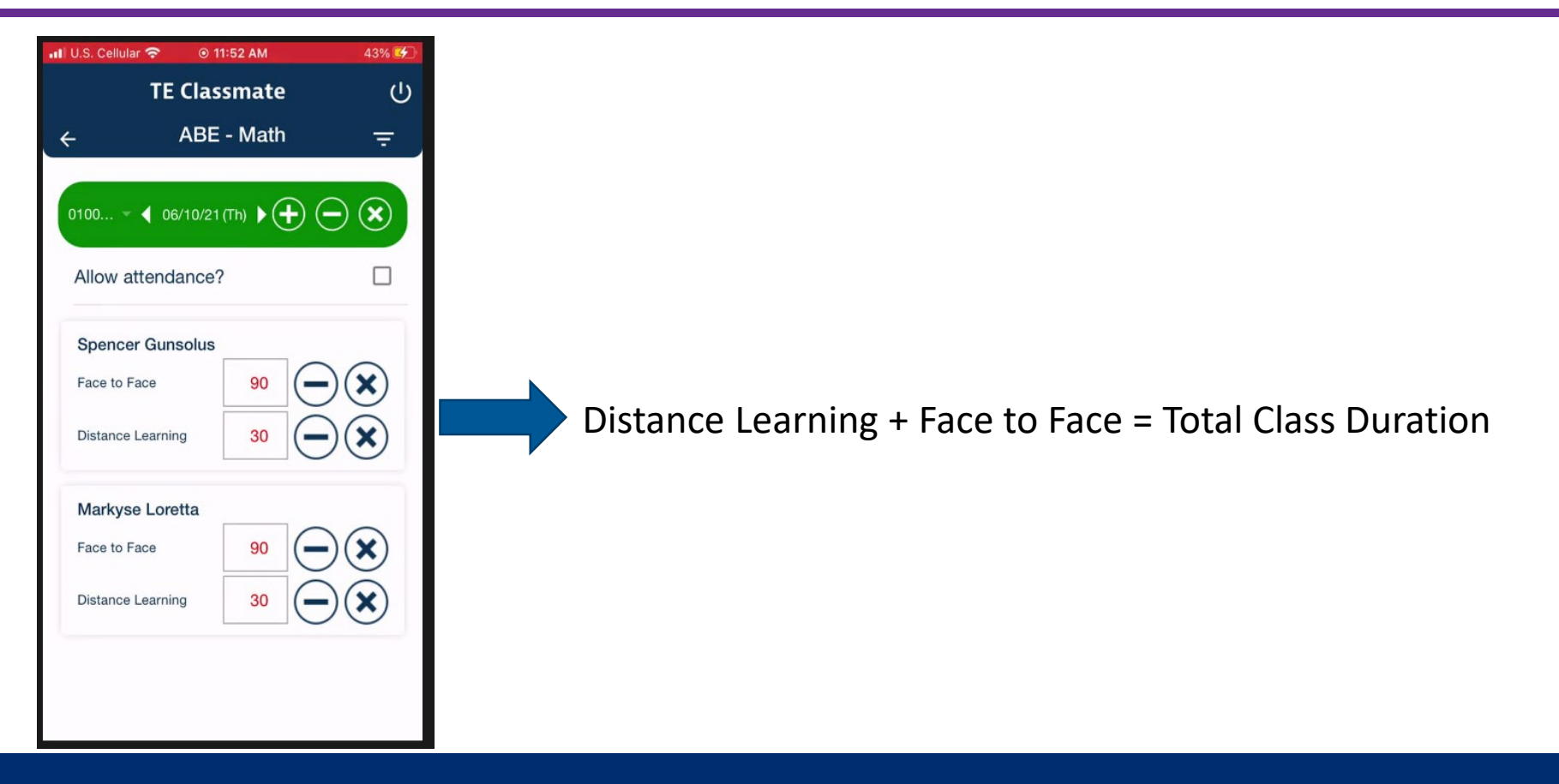

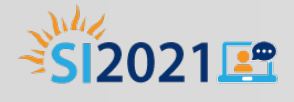

# **Questions?**

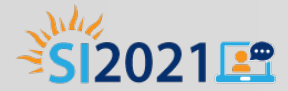

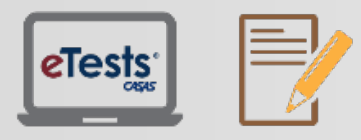

Assessment (CASAS eTests Online and Paper)

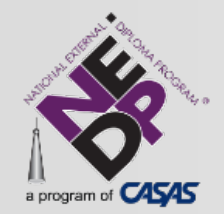

National External Diploma Program

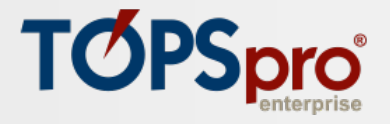

TOPSpro Enterprise Accountability Software

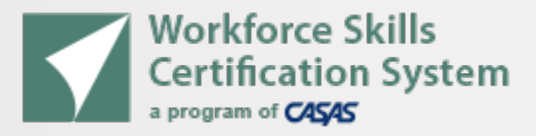

Workforce Skills Certification System

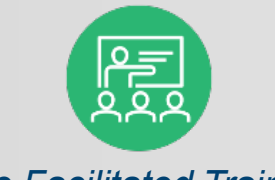

Live Facilitated Training

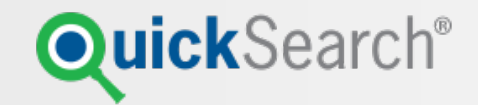

QuickSearch Online Curriculum Materials Database

Connect with Summer Institute participants, use #casassi2021 to share!

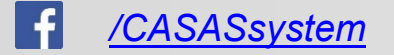

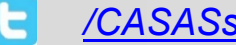

/CASASsystem

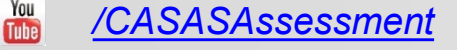

www.casas.org

casas-si@casas.org

1-800-255-1036